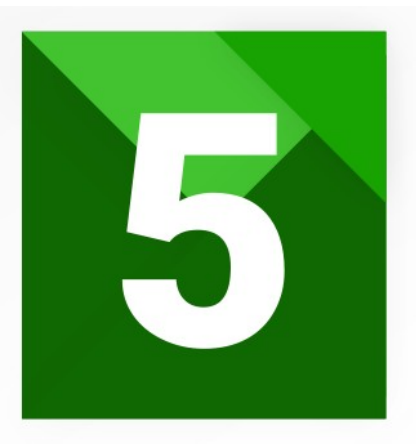

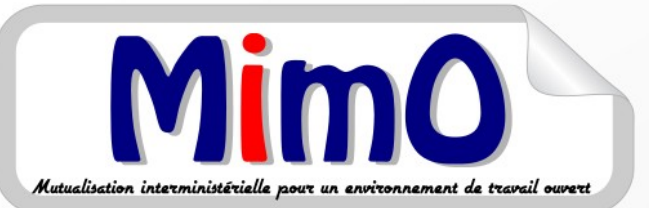

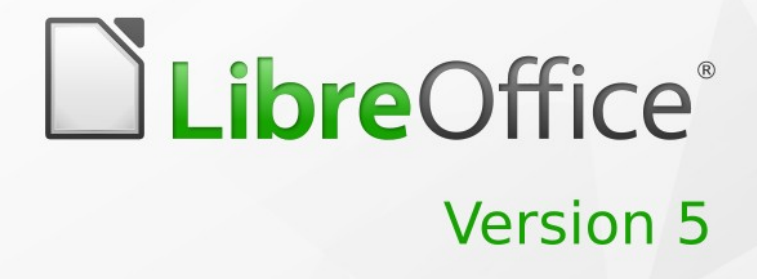

# Guide d'Installation

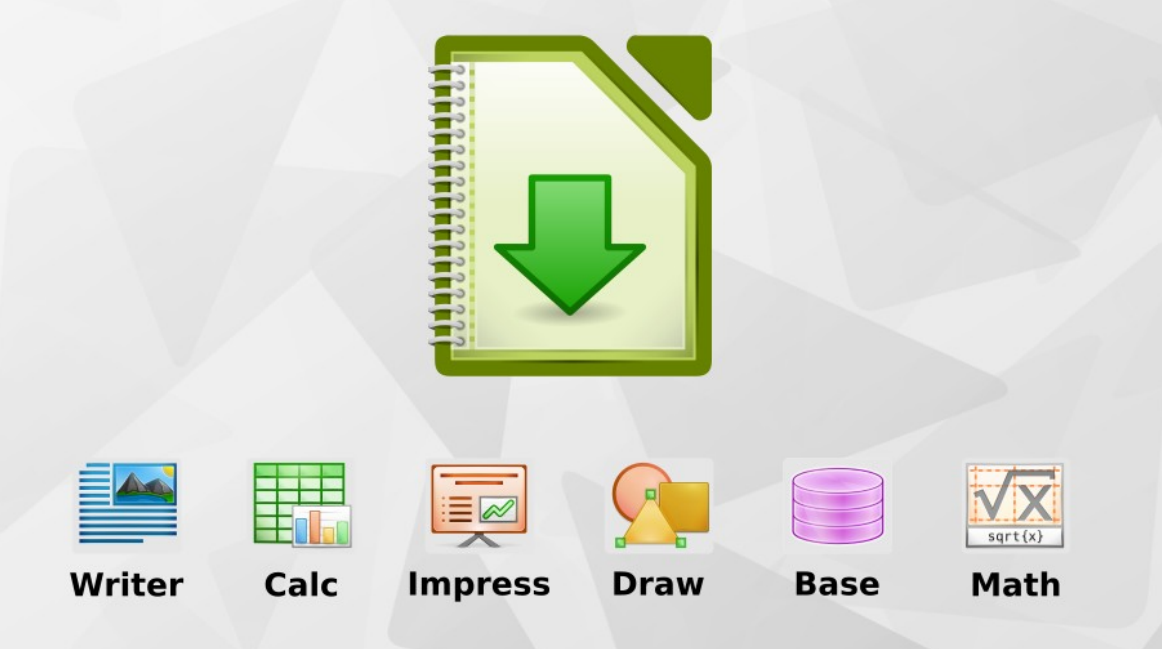

LibreOffice est une marque déposée de The Document Foundation Plus d'informations disponibles à www.libreoffice.org

Mutualisation interministérielle pour un environnement Ouvert

### Historique des versions du document

| Version | Date       | Commentaire                                    |
|---------|------------|------------------------------------------------|
| 0.2     | 08/02/09   | Version OpenOffice.org guide d'installation V3 |
| 0.3     | 27/05/09   | Mise à la charte graphique docOOo              |
| 0.4     | 04/06/09   | Mise à jour de la documentation                |
| 0.5     | 07/06/10   | Mise à jour de la documentation                |
| 0.6     | 06/12/10   | Suppression des références à Acrobat Reader    |
| 0.7     | 25/05/11   | Mise à jour pour LibreOffice                   |
| 0.8     | 28/07/2011 | Modification pour la v3.4x                     |
| 0.9     | 12/10/2011 | Mise à jour pour installation msi              |
| 0.10    | 18/10/2012 | Mise à jour pour la v3.5x                      |
| 0.11    | 09/06/2013 | Mise à jour pour la v4.0x                      |
| 0.12    | 07/02/2014 | Mise à jour pour le SILL                       |

### Rédacteurs

Thierry BOULESTIN - SG/SPSSI/CPII/DONC/AS

### **Re lecteurs**

François BÉGASSE- Indépendant

### Diffusion

Groupe documentation MimO (Mutualisation interministérielle pour une bureautique Ouverte).

### Contact

Courriel : liste.bureau-llmimo@culture.gouv.fr

# SOMMAIRE

| 1 - INTRODUCTION                                               | 4  |
|----------------------------------------------------------------|----|
| 1 - Information                                                | 4  |
| 2 - Configuration minimale requise                             | 4  |
| 3 - Prérequis                                                  | 4  |
|                                                                |    |
| 2 - INSTALLATION                                               | 6  |
| 1 - Installation en mode manuel                                |    |
| 2 - Installation en mode silencieux                            |    |
| 2.2.1 - LibreOffice                                            | 12 |
| 2.2.2 - Exemple de batch d'installation                        | 12 |
|                                                                |    |
| 3 - DÉSINSTALLATION                                            |    |
|                                                                |    |
| 4 - DESCRIPTION DES EXTENSIONS                                 |    |
|                                                                | 10 |
| 5 - PARAMÉTRAGE APRÈS INSTALLATION                             |    |
| 1 - Niveau de sécurité (Défaut)                                |    |
| 2 - Chemins des dossiers personnels                            |    |
| 3 - Copie de sauvegardes (Défaut)                              |    |
| 4 - Reconnaissance des nombres (Défaut)                        |    |
| 5 - Runtime Java                                               |    |
| 6 - Augmenter la mémoire allouée à LibreOffice                 |    |
|                                                                |    |
| 6 - LIENS UTILES                                               |    |
|                                                                |    |
| 7 - ANNEXES                                                    |    |
| LANGUES : différentes langues d'interface utilisateur          | 21 |
| EAROOLO I unicientes langues a internace atilisated initiation |    |

# **1- INTRODUCTION**

### 1 - Information

La réalisation d'un support LibreOffice est motivée par le fait qu'elle simplifie l'installation et le paramétrage personnalisé de la suite bureautique. C'est une réponse aux exigences des différents services de l'administration en matière de déploiement et cela permet de confirmer les critères retenus avec la version 1.0 : « fournir un support personnalisé afin de permettre l'installation de la suite LibreOffice sur le poste familial des agents ».

Ce support facilite donc la mise en œuvre de la version Windows de LibreOffice 4.x sur les postes de travail sous système d'exploitation Microsoft Windows XP, Vista, Win7, Win8, Windows Server 2003, 2008 ou 2012.

La structure des répertoires du support d'installation MimO :

- Asso\_Ext Permets l'association des extensions Libo ↔ MSO
- Doc Divers documents, guides et mémentos sélectionnés et librement diffusables, au format PDF.
- Deinstall Contiens le programme de désinstallation d'OOo v2, v3 et LibreOffice
- Extensions Diverses extensions non installées dans cette version
- Images Les jaquettes du support et divers logos.
- MimO Fichiers msi contenant les ajouts du groupe MimO
- TDF La version de LibreOffice originale de The Document Foundation
- La version exécutable du groupe MimO contenant le msi original de TDF + le msi de MimO

### 2 - Configuration minimale requise

LibreOffice 4.x déployé par ce média nécessite au minimum :

- Microsoft Windows (versions supportées : XP, Vista, Win7, Win8x).
- 512 Mo (1Go recommandé).
- **1.5 Go** d'espace disque disponible pour une installation complète.
- Affichage au minimum 1024 x 768 en 16 bits.

### Des droits d'administrateur sont nécessaires pour le processus d'installation.

Attention : la version actuelle de LibreOffice a besoin d'un **environnement d'exécution** Java (JRE) pour bénéficier de toutes les fonctionnalités. Il est préférable de réaliser l'installation du runtime avant d'installer LibreOffice. Sous Windows 64 bits installer la version 32 bits du JRE

### 3 - Prérequis

Avant l'installation de LibreOffice, il faut obligatoirement désinstaller OpenOffice.org et faire une copie du profil avant de le supprimer.

Sur le support dans le répertoire DEINSTALL, il y a deux fichiers :

1. Desinst\_setup.exe : setup permettant la désinstallation de LibreOffice et

OpenOffice.org et renommer les profils.

2. sildesint.exe : Programme seul qui désinstalle en mode silencieux.

Paramètres pour Desinst\_setup.exe :

/silent /verysilent /profil=1 Désinstallation en mode silencieux avec fenêtres. Désinstallation en mode silencieux sans fenêtres. Renomme les profils LibreOffice et OpenOffice avec \_old. Par défaut /profil=0.

Paramètres pour sildesint.exe :

/qb! (défaut) désinstallation en mode silencieux avec fenêtres /qn Désinstallation en mode silencieux sans fenêtres.

Exemples :

// Désinstallation en mode silencieux avec profil utilisateur renommé
desinst\_setup /silent /profil=1

// Désinstallation en mode totalement silencieux avec profil utilisateur renommé desinst\_setup /verysilent /profil=1

Dans tous les cas les profils utilisateurs de Libo et OOo ne sont pas supprimés. Voir Chapitre 5

**ATTENTION** si vous décidez de garder les 2 versions (*elles peuvent cohabiter*), si vous désinstallez Openoffice.org, il faudra aussi désinstaller LibreOffice et le réinstaller, car la désinstallation de OOo supprime toutes les associations et clés communes dans la base de registre.

### 2 - INSTALLATION

Dans le répertoire LIBREOFFICE se trouve les fichiers pour une installation manuelle ou silencieuse.

Ce répertoire contient :

- le fichier d'installation de LibreOffice : Libreoffice.exe
- Lance.bat pour exécuter le fichier en mode silencieux en renommant le profile

#### **1** - Installation en mode manuel

Commencez par installer le runtime Java en premier.

Pour l'installation de LibreOffice cliquez sur le fichier *Libreoffice.exe* (cette version désinstalle automatiquement les versions Libo et OOo présentent sur le poste).

| Installation - LibreOffice                                       |                                                                                                |
|------------------------------------------------------------------|------------------------------------------------------------------------------------------------|
| Mino Bienvenue dans l'assistant<br>d'installation de LibreOffice |                                                                                                |
|                                                                  | Cet assistant va vous guider dans l'installation de LibreOffice<br>4.0.4 sur votre ordinateur. |
|                                                                  | Il est recommandé de fermer toutes les applications actives<br>avant de continuer.             |
|                                                                  | Cliquez sur Suivant pour continuer ou sur Annuler pour<br>abandonner l'installation.           |
|                                                                  |                                                                                                |
| LibreOffice*                                                     |                                                                                                |
|                                                                  |                                                                                                |
| A propos                                                         | Suivant > Annuler                                                                              |

#### Cliquez sur « Suivant ».

Si une version est installée sur le poste, elle va être désinstallée.

| Installation - LibreOffice                                                                                                    |                          |  |
|----------------------------------------------------------------------------------------------------|--------------------------|--|
| <b>Prêt à installer</b><br>L'assistant dispose à présent de toutes les informations pour installer<br>LibreOffice sur votre ordinateur. | LibreOffice <sup>®</sup> |  |
| Cliquez sur Installer pour procéder à l'installation.                                                                                   |                          |  |
|                                                                                                    |                          |  |
|                                                                                                    |                          |  |
|                                                                                                    |                          |  |
| (c)2013 - Groupe MimO                                                                                                    |                          |  |
| A propos < Précédent Installer                                                                                                    | Annuler                  |  |

Cliquez sur « Installer ».

Le setup va extraire les fichiers dans un dossier temporaire et lancer les deux fichiers msi de LibreOffice

| Installation - LibreOffice                                                                                        |                     |
|----------------------------------------------------------------------------------------------------|---------------------|
| Installation en cours<br>Veuillez patienter pendant que l'assistant installe LibreOffice sur votre<br>ordinateur. | <b>Libre</b> Office |
| Extraction des fichiers<br>c:\Temp\is-EM4U9.tmp\iboext.msi                                                        |                     |
|                                                                                                    |                     |
|                                                                                                    |                     |
|                                                                                                    |                     |
|                                                                                                    |                     |
|                                                                                                    |                     |
| (c)2013 - Groupe MimO                                                                                             |                     |
| A propos                                                                                                    | Annuler             |

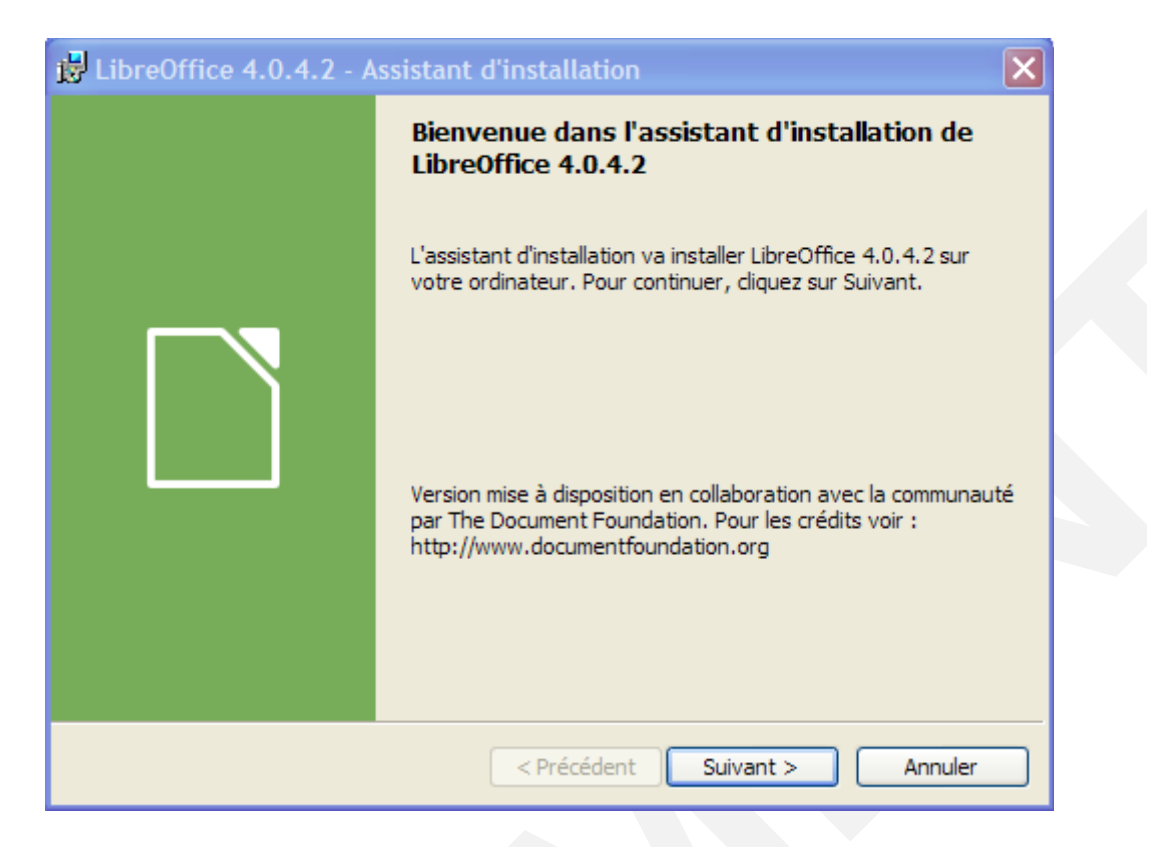

Lancement du premier fichier celui de LibreOffice, pour continuer cliquez sur « Suivant ».

| LibreOffice 4.0.4.2 - Assistant d'installation                                                                                                    |  |
|----------------------------------------------------------------------------------------------------|--|
| Type d'installation         Choisissez le type d'installation qui correspond le mieux à vos besoins.                                                                                                    |  |
| Sélectionnez un type d'installation.                                                                                                    |  |
| <ul> <li>Installation standard</li> </ul>                                                                                                    |  |
| LibreOffice 4.0.4.2 sera installé avec les composants par défaut,<br>incluant les langues d'interface utilisateur et les correcteurs<br>correspondant aux paramètres linguistiques actuels.                  |  |
| O Installation personnalisée                                                                                                    |  |
| Choisissez les fonctions de programme que vous souhaitez et elles<br>seront installées. Par exemple, vous pouvez sélectionner ici des<br>langues d'interface utilisateur et des correcteurs supplémentaires. |  |
| < Précédent Suivant > Annuler                                                                                                    |  |

Pour une installation standard cliquez sur « **Suivant** », sinon sélectionnez Installation personnalisée et cliquez sur « **Suivant** ».

| B LibreOffice 4.0.4.2 - Assistant d'installation                                         | ×                                                                                                    |
|------------------------------------------------------------------------------------------|----------------------------------------------------------------------------------------------------|
| Installation personnalisée<br>Sélectionnez les fonctions du programme que vous souhaitez | installer.                                                                                                    |
| Pour modifier les paramètres d'installation d'une fonction, clique<br>liste ci-dessous.  | ez sur l'icône correspondante dans la<br>Description du composant :<br>Liste de tous les modules<br>LibreOffice installables.<br>Ce composant nécessite 0Ko sur<br>votre disque dur. 6<br>sous-composants sur 6 sont<br>sélectionnés. Les<br>sous-composants nécessitent<br>36Mo sur votre disque dur. |
| Aide Espace < Précédent                                                                  | Suivant > Annuler                                                                                                    |

Pour une installation personnalisée, sélectionnez vos composants et cliquez sur « **Suivant** ».

| ElbreOffice 4.0.4.2 - Assistant d'Installation                                                                                                    |                                   |  |
|----------------------------------------------------------------------------------------------------|-----------------------------------|--|
| <b>Type de fichier</b><br>Définir LibreOffice comme étant l'application par défaut pour les types de<br>fichiers Microsoft Office.                                                                                                   |                                   |  |
| LibreOffice 4.0.4.2 peut être défini en tant qu'application par défaut pour o<br>de fichier Microsoft Office. Si vous double-cliquez par exemple sur l'un de ce<br>s'ouvre dans LibreOffice 4.0.4.2 et non dans le programme actuel. | uvrir les types<br>s fichiers, il |  |
| Documents Microsoft Word                                                                                                    |                                   |  |
| ✓ Classeurs Microsoft Excel                                                                                                    |                                   |  |
| ✓ Présentations Microsoft PowerPoint                                                                                                    |                                   |  |
| Documents Microsoft Visio                                                                                                    |                                   |  |
| Si vous essayez simplement LibreOffice 4.0.4.2 et ne souhaitez pas que cela<br>ne cochez pas ces cases.                                                                                                    | a se produise,                    |  |
| < Précédent Suivant >                                                                                                    | Annuler                           |  |

Si vous voulez avoir LibreOffice comme application par défaut pour les extensions MS Office, cochez les cases et cliquez sur « **Suivant** ».

| ElbreOffice 4.0.4.2 - Assistant d'installation                                                                                                    |  |
|----------------------------------------------------------------------------------------------------|--|
| Prêt pour l'installation du programme         L'assistant est prêt à commencer l'installation.                                                                                                    |  |
| Cliquez sur Installer pour commencer l'installation.<br>Pour revoir ou modifier des paramètres d'installation, cliquez sur Précédent. Cliquez sur<br>Annuler pour quitter l'assistant.<br>Créer un lien de démarrage sur le bureau<br>Prise en charge des outils d'accessibilité<br>Charger LibreOffice 4.0.4.2 pendant le démarrage du système |  |
| < Précédent Installer Annuler                                                                                                    |  |

Sélectionnez vos derniers paramètres et cliquez sur « **Installer** » pour commencer l'installation. Une fois l'installation de LibreOffice terminée, le fichier contenant toutes les extensions se lance.

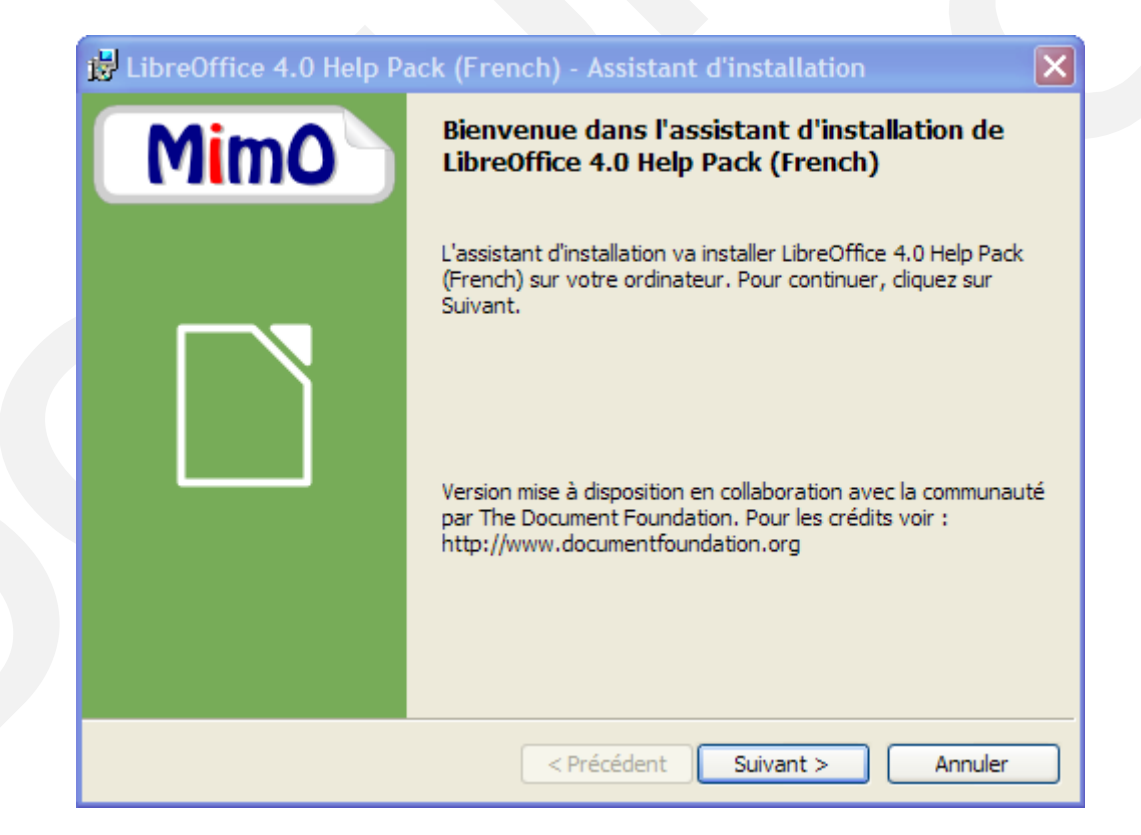

Cliquez sur « Suivant » pour commencer l'installation

SUPPORT D'INSTALLATION INTERMINISTÉRIEL – GUIDE D'INSTALLATION 10 / 23

| 🙀 LibreOf                       | fice 4.0 Help Pack (French) - Assistant d'installation                                   |          |  |
|---------------------------------|------------------------------------------------------------------------------------------|----------|--|
| <b>LibreOffic</b><br>Vérifiez l | e dossier de destination.                                                                |          |  |
| InstallShield -                 | Installer LibreOffice 4.0 Help Pack (French) dans :<br>c:\Program Files\LibreOffice 4.0\ | Modifier |  |
| anatana) liciu -                | < Précédent Suivant >                                                                    | Annuler  |  |

#### Cliquez sur « Suivant »

| Prêt pour l'installation du programme                                                                              |             |
|----------------------------------------------------------------------------------------------------|-------------|
| L'assistant est prêt à commencer l'installation.                                                                   |             |
| Cliquez sur Installer pour commencer l'installation.                                                               |             |
| Pour revoir ou modifier des paramètres d'installation, cliquez sur Précédent.<br>Annuler pour quitter l'assistant. | Cliquez sur |
|                                                                                                    |             |
|                                                                                                    |             |
|                                                                                                    |             |
|                                                                                                    |             |
|                                                                                                    |             |
| ostallShield                                                                                                    |             |
|                                                                                                    |             |

Cliquez sur « **Installer** » pour commencer l'installation et sur « **Terminer** » une fois finit.

### 2 - Installation en mode silencieux

### 2.2.1 - LibreOffice

Pour une installation en mode silencieux, il faut lancer l'exécutable avec les paramètres suivants : (en rouge gras les valeurs par défaut)

| /silent<br>/verysilent | ou Installation en mode fenêtré ou totalement silencieux.                                                                                                    |
|------------------------|----------------------------------------------------------------------------------------------------|
| /profil=1  <b>0</b>    | Renomme les profils OOo ou Libo de tous les utilisateurs.                                                                                                    |
| /word= <b>1</b>  0     | Utilise LibreOffice comme l'application par défaut pour les formats<br>de fichiers Microsoft Word                                                                            |
| /excel= <b>1</b>  0    | Utilise LibreOffice comme l'application par défaut pour les formats de fichiers Microsoft Excel                                                                              |
| /ppt= <b>1</b>  0      | Utilise LibreOffice comme l'application par défaut pour les formats<br>de fichiers Microsoft PowerPoint                                                                      |
| /visio= <b>1</b>  0    | Utilise LibreOffice comme l'application par défaut pour les formats<br>de fichiers Microsoft Visio                                                                           |
| /msoreg= <b>1</b>  0   | Utilise LibreOffice comme application par défaut pour les formats de fichier Microsoft Office.                                                                               |
| /vcredist= <b>1</b>  0 | Installe le Runtime Visual C++ 2010. S'il y a un code erreur <b>1935</b><br>pendant l'installation, essayez d'installer LibreOffice avec le<br>paramètre <b>vcredist=0</b>   |
| /langue= <b>fr</b>     | Sélection de la langue pour l'interface. Si vous voulez plusieurs<br>langues, séparez-les avec une virgule. Voir en annexe la liste des<br>langues. Ex : /langue=fr,en,hu,de |
| Paramètres<br>fixes    | Installe par défaut les dictionnaires en, it, es, pt_pt, de                                                                                                    |

### 2.2.2 - Exemple de batch d'installation

Pour l'installation du runtime Java, et de LibreOffice en mode silencieux avec le profil utilisateur renommé.

lance\_silent.bat :

start /wait jre17x.exe /s LANG=1036 IEXPLORER=1 MOZILLA=1
REBOOT=Suppress JAVAUPDATE=0 SYSTRAY=0 JU=0 AUTOUPDATECHECK=0

```
start /wait libo4_setup.exe /silent /profil=1
```

# 3 - DÉSINSTALLATION

Le programme de désinstallation est copié dans le répertoire Windows\deinsliboo.exe.

Un raccourci est mis dans le groupe de raccourcis de LibreOffice (Désinstallation complète).

| Désinstallation de LibreOffice 3.x                                                                                   |   |  |  |  |
|----------------------------------------------------------------------------------------------------|---|--|--|--|
| Désinstallation de LibreOffice<br>La désinstallation va supprimer tous les composants de LibreOffice                 | Ê |  |  |  |
| => Recherche d'une version de LibreOffice installée<br>»»» Chemin d'installation : c:\program files\libreoffice 3.4\ |   |  |  |  |
|                                                                                                    |   |  |  |  |
| I                                                                                                    |   |  |  |  |
|                                                                                                    |   |  |  |  |
| Supprimer le répertoire Profil de LibreOffice ci-dessous ?                                                           |   |  |  |  |
| c:\documents and settings\boulestin-t\application data\libreoffice\3                                                 |   |  |  |  |
| 📲 Quitter                                                                                                    |   |  |  |  |

Si Internet Explorer ou Firefox est ouvert, vous serez invité à fermer ces applications.

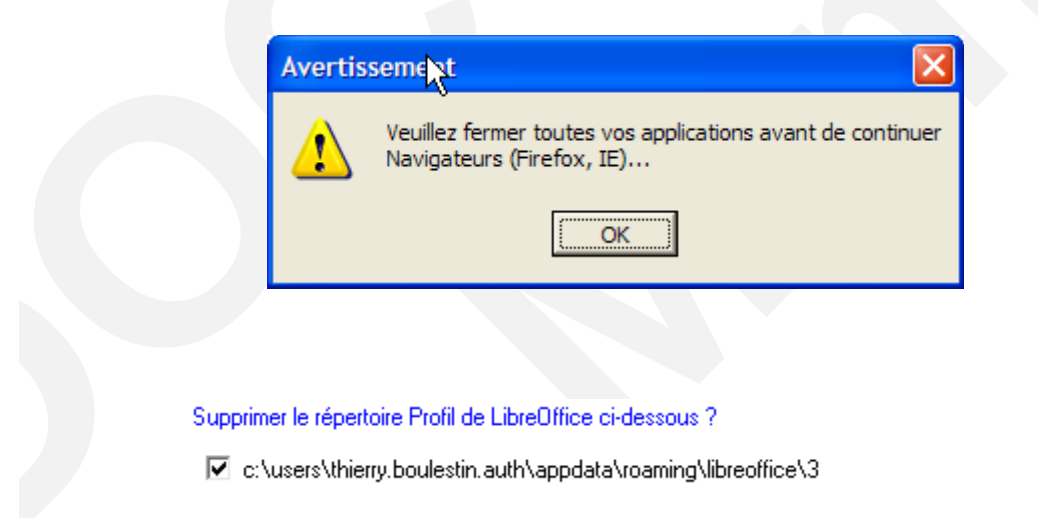

Vous pouvez supprimer le profil utilisateur en cochant la case, le message suivant vous avertira des conséquences de la suppression du profil.

| <u> </u> | <ul> <li>A l'IENTION la suppression du profil entraine la suppression des données personnels suivantes :</li> <li>les autotextes</li> <li>le répertoire des copies de sauvegardes</li> <li>les bibliothèques de macros</li> <li>la bibliographie</li> <li>les modèles personnalisés</li> </ul> |
|----------|----------------------------------------------------------------------------------------------------|
|          | - les extensions installés par l'utilisateur                                                                                                    |

Voici un exemple de compte rendu de désinstallation

```
=> Recherche d'une version de LibreOffice installée
  »»» Version de LibreOffice installée : C:\Program
Files\LibreOffice 3\
=> Désinstallation de la Galerie de clipart en cours...
  »»» Ok « ««
=> Désinstallation de Multidiff en cours...
  »» » Ok « ««
=> Désinstallation de LibreOffice en cours...
  »» » Fermeture du lancement rapide « ««
  »» » Ok « ««
=> Suppression des raccourcis du bureau en cours...
  >>>> OK : LibreOffice Writer.lnk
  >>>> OK : LibreOffice Calc.lnk
  >>>> OK : LibreOffice Draw.lnk
  »»» OK : LibreOffice Impress.lnk
  >>>> OK : LibreOffice Base.lnk
  >>>> OK : LibreOffice Math.lnk
=> Suppression du répertoire de LibreOffice sous <ALL USERS> en
cours...
  »»» Ok « ««
=> Suppression du répertoire Profil en cours...
  »» » Ok « ««
=> Suppression du répertoire LibreOffice en cours...
  »» » Ok « ««
  »» » Désinstallation terminée « ««.
```

»» » OK « «« : Quand un module s'est correctement installé »» » ERREUR + <cause> : Quand il y a erreur d'installation.

### 4 - DESCRIPTION DES EXTENSIONS

#### StarXpert OOoMultidiff (Tous)

(LGPL) Il s'agit d'un outil de diffusion qui offre la possibilité d'exporter le document courant sous plusieurs formats simultanément. La diffusion se fait soit par enregistrement dans un répertoire accessible à d'autres utilisateurs, soit par envoi de mail.

#### Cart'OOo (Tous)

Création de documents d'Histoire et géographie avec cartes.

Grammalecte (Writer)

Grammalecte est un correcteur grammatical qui a pour objet d'aider à l'écriture du français en minimisant autant que possible le nombre de faux positifs. Il contient maintenant les dictionnaires français.

Copy Only Visible Cells (Calc)

Copie uniquement les cellules visibles. Alternative à la commande « Sélection des cellules visibles » sous MS Excel

Autotexte Formules de politesse

Accessible par les touches CTRL + F3

Numbertext (Calc)

Cette extension permet de convertir un nombre en son équivalent textuel, ce qui peut être nécessaire dans certains usages, remplir un chèque, facture...

#### Review (révision) (Writer)

Cette extension implémente une nouvelle barre d'outils avec quelques boutons qui regroupe des commandes pertinentes qui sont réparties dans les différents menus et barres d'outils.

Vous trouverez plus d'information sur les extensions dans le manuel **Libo\_extensions.pdf** 

# **5 - PARAMÉTRAGE APRÈS INSTALLATION**

Au premier lancement de LibreOffice, quelques vérifications et paramétrages s'imposent.

### 1 - Niveau de sécurité (Défaut)

Vérifiez que vos réglages ont été conservés, certains réglages importants ayant été modifiés par l'installation, comme le niveau par défaut pour utiliser certains Assistants et Macros :

Menu > Outils > Options... > LibreOffice > Sécurité > Paragraphe Sécurités des Macros > Bouton « Sécurité des macros... »

Placez le niveau qui vous permet de fonctionner... Niveau de sécurité moyen est correct.

OK > OK>.

### 2 - Chemins des dossiers personnels

#### Menu : Outils > Options > LibreOffice > Chemins :

Le nouveau dossier personnel qui s'est créé lors de l'installation s'appelle LibreOffice tout court sans chiffre, mais avec le sous-dossier 3 (comme numéro de version).

C :\Documents and Settings\Nom\_de\_l'utilisateur\Application Data\LibreOffice la suite de la hiérarchie étant : \3\user\

### 3 - Copie de sauvegardes (Défaut)

Menu : Outils > Options ... > Chargement/enregistrement > Général >. Cocher : Toujours créer une copie de sauvegarde.

| Options - Chargement/enregistremen                                                                                                    | t - Général                               |
|----------------------------------------------------------------------------------------------------|-------------------------------------------|
| LibreOffice          Données d'identité         Général         Mémoire         Affichage         Impression         Chemins         Couleurs         Polices         Sécurité         Apparence         Accessibilité         Java         Chargement/enregistrement         Général         Propriétés VBA         Microsoft Office         Compatibilité HTML         Paramètres linguistiques         UibreOffice Writer         UibreOffice Writer/Web | Charger                                   |
| ta) – Diagrammes<br>⊞ – Internet                                                                                                    | OK Annuler <u>A</u> ide <u>R</u> etourner |

Les fichiers sauvegardés se trouvent dans le dossier **backup** du dossier personnel **LibreOffice\3\user\backup**.

### 4 - Reconnaissance des nombres (Défaut)

Si vous avez fait une installation vierge (en ayant purgé votre profil), certains réglages par défaut ont été changés :

Exemple, la Reconnaissance des nombres dans les Tableaux Writer est désormais cochée.

Menu : Outils > Options... > LibreOffice Writer > Tableau : Saisie dans les tableaux

| Options - OpenOffice.org Writer - Tab                                                                                                    | leau                                                                                                    | _                                                 | _                                                                           | $\mathbf{X}$                   |  |
|----------------------------------------------------------------------------------------------------|----------------------------------------------------------------------------------------------------|---------------------------------------------------|-----------------------------------------------------------------------------|--------------------------------|--|
| OpenOffice.org     Chargement/enregistrement     Général     Propriétés VBA     Microsoft Office     Compatibilité HTML     Paramètres linguistiques     OpenOffice.org Writer     Général     Affichage | Par défaut       Saisie dans les tableaux         ☐ Titre       Image: Contrain the second second sec |                                                   |                                                                             |                                |  |
| Aides au formatage<br>Grille<br>Polices standard (occidentales)<br>Impression<br>Tableau<br>Modifications<br>Compatibilité<br>Légende automatique<br>E-mail de mailing                                   | Déplacer des cellules<br>Ligne<br>Colonne<br>Comportement lors du dépla<br>O Eixe                                                                                                    | 0,50cm 😪<br>0,50cm 📚<br>cement<br>Les modificatio | Insérer une cellule<br>Ligne<br>Colonne<br>ons n'affectent que la plage adj | 0,50cm 📚<br>2,50cm 📚<br>acente |  |
| B OpenOffice.org Writer/Web<br>CopenOffice.org Base<br>Diagrammes<br>I — Internet                                                                                                    | O Fixe, proportionnel       Les modifications affectent la totalité du tableau         O Yariable       Les modifications affectent la taille du tableau         OK       Annuler       Aide         Précédent       Annuler       Aide                                                                                                    |                                                   |                                                                             |                                |  |

ce qui provoque l'apparition de la date si vous tapez 1.1 par exemple donne 01/01/2008.

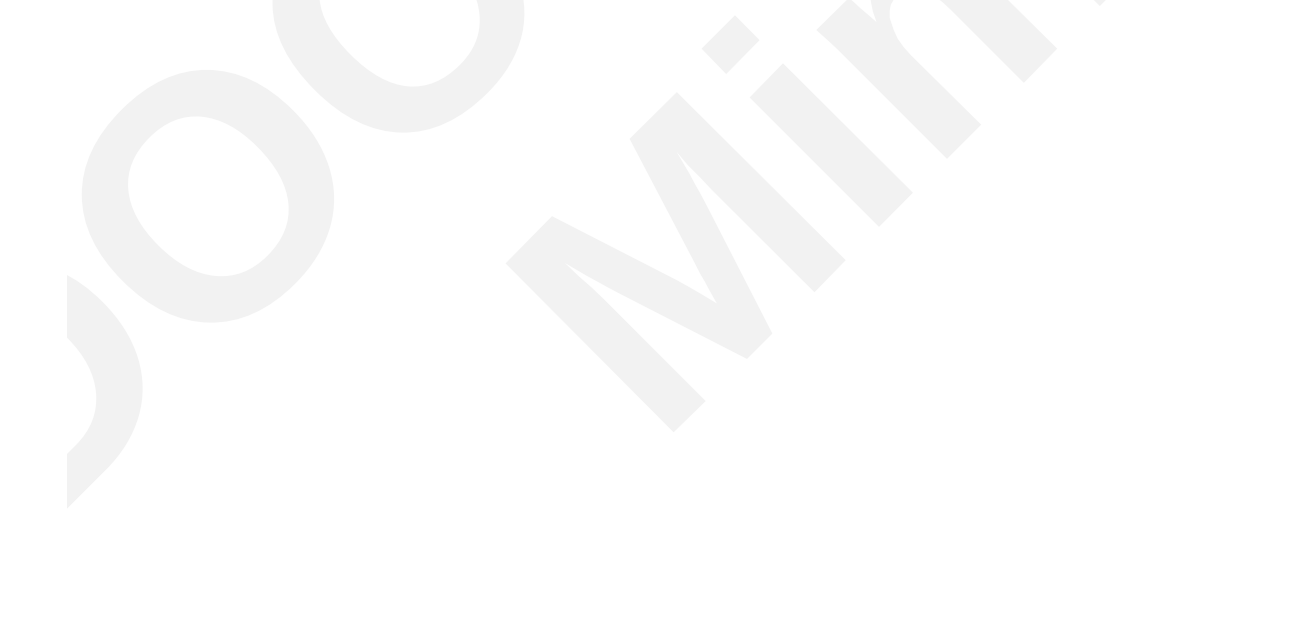

### 5 - Runtime Java

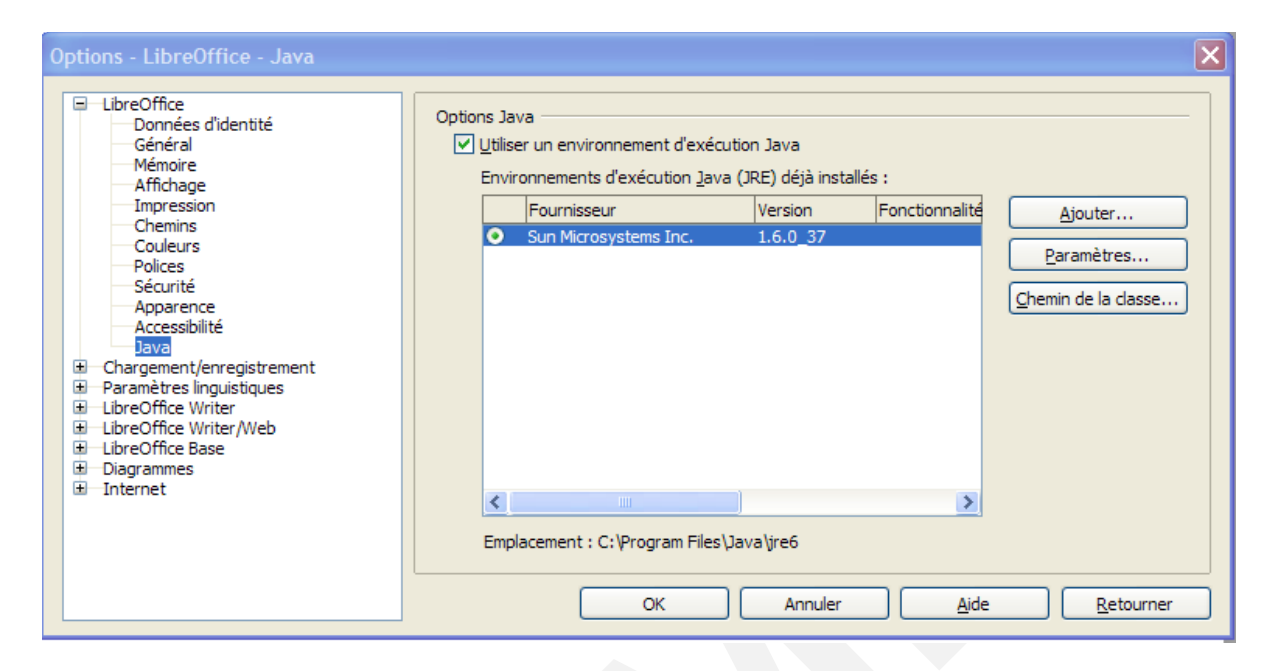

Après chaque installation ou mise à jour, vérifiez dans Menu : **Outils > Options... > LibreOffice > Java** que la case Utiliser un environnement d'exécution Java soit bien coché.

Après quelques secondes de recherche, *Sun MicroSystèmes Inc* avec le numéro de la version apparaît dans le cadre. Si vous avez pris la précaution de supprimer les versions anciennes de java, seule s'affiche la dernière version.

Dans le cas contraire, supprimez la ou les anciennes versions avec le *Panneau de Configuration :* Ajout *I* Suppression de programme.

Puis faites un peu de nettoyage dans le dossier Java situé :

C:\Programmes files\Java\

#### ou C:\Programmes files (x86)\Java\

ne gardez que le dossier Java7 et supprimez les dossiers java obsolète.

Il est recommandé par raison de sécurité d'installer toujours la dernière version de JAVA.

### 6 - Augmenter la mémoire allouée à LibreOffice

La mémoire allouée à LibreOffice par défaut (20 Mo) est parfaitement suffisante pour le traitement de texte même avec des images incluses, elle est limite pour utiliser Impress.

Menu : Outils > Options...> LibreOffice > Mémoire Vive

Vérifiez votre ancien réglage et montez à 96 Mo si vous avez 2 Go de RAM ou plus et 48Mo pour 1Go de Ram.

Vous pouvez aussi décocher le Démarrage rapide si vous avez une machine rapide.

| Options - LibreOffice - Mémoire                                                                                                    |                                                                                                    |                                                           | × |
|----------------------------------------------------------------------------------------------------|----------------------------------------------------------------------------------------------------|-----------------------------------------------------------|---|
| <ul> <li>□ LibreOffice</li> <li>□ Données d'identité</li> <li>□ Général</li> <li>□ Mémoire</li> <li>□ Affichage</li> <li>□ Impression</li> <li>□ Chemins</li> <li>□ Couleurs</li> <li>□ Polices</li> <li>□ Sécurité</li> <li>□ Apparence</li> <li>□ Accessibilité</li> <li>□ Java</li> <li>□ Chargement/enregistrement</li> <li>□ Paramètres linguistiques</li> <li>□ LibreOffice Writer</li> <li>□ LibreOffice Writer/Web</li> <li>□ LibreOffice Base</li> <li>□ Diagrammes</li> <li>□ Internet</li> </ul> | Annuler Nombre d'opérations Cache pour les images Utiliser pour LibreOffice Mémoire par objet Supprimer de la mémoire après Cache pour les objets insérés Nombre d'objets Démarrage rapide de LibreOffice Chargement de LibreOffice au démarrage du système OK Annuler | 100 ♀<br>20 ♠ Mo<br>5,2 ♀ Mo<br>00:10 ♀ hh:mm<br>20 ♀<br> |   |

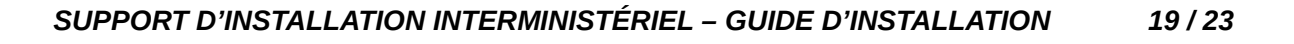

# 6 - LIENS UTILES

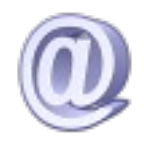

Pour toutes informations concernant le CD MimO, envoyez un courriel à l'une des adresses suivantes :

liste.llnoyau@culture.gouv.fr,

liste.llmimo@culture.gouv.fr

|                             | Liens sur LibreOffice et extensions                                                                       |
|-----------------------------|----------------------------------------------------------------------------------------------------|
| FAQ                         | http://wiki.documentfoundation.org/fr/faq                                                                 |
| Documentation               | http://www.libreoffice.org/get-help/documentation/                                                        |
| Mailing Listes              | http://fr.libreoffice.org/forums/                                                                         |
| Support international       | http://www.libreoffice.org/international-sites/<br>http://wiki.documentfoundation.org/local_mailing_lists |
| Options d'accessibilité     | http://www.libreoffice.org/get-help/accessibility/                                                        |
| Support Mac                 | http://www.libreoffice.org/get-help/installation/                                                         |
| LibreOffice Fr              | http://fr.libreoffice.org/                                                                                |
| Wiki Fr                     | https://wiki.documentfoundation.org/main_page/fr                                                          |
| Documentation officielle Fr | https://wiki.documentfoundation.org/FR/La_documentation_de_l'utilisateur                                  |
| Extensions                  | http://extensions.libreoffice.org/extension-center                                                        |
| Modèles                     | http://templates.libreoffice.org/template-center                                                          |
| Forum OOo et Libo           | http://forum.openoffice.org/fr/forum/index.php                                                            |
| Guide Basic OOo             | https://wiki.openoffice.org/wiki/FR/Documentation/BASIC_Guide                                             |
| Grammalect                  | http://www.dicollecte.org/grammalecte/                                                                    |

## 7 - ANNEXES

### LANGUES : différentes langues d'interface utilisateur

| Afrikaans                                                                                      | af                                                 | Hindi                                                                                                    | hi                                            | Portugais                                                           | pt                                     |
|------------------------------------------------------------------------------------------------|----------------------------------------------------|----------------------------------------------------------------------------------------------------|-----------------------------------------------|---------------------------------------------------------------------|----------------------------------------|
| Amharique                                                                                      | am                                                 | Croate                                                                                                    | hr                                            | Portugais brésilien                                                 | pt_BR                                  |
| Arabe                                                                                          | ar                                                 | Hongrois                                                                                                    | hu                                            | Roumain                                                             | ro                                     |
| Assamais                                                                                       | as                                                 | Indonésien                                                                                                    | id                                            | Russe                                                               | ru                                     |
| Asturien                                                                                       | ast                                                | Islandais                                                                                                    | is                                            | Kinyarwanda                                                         | rw                                     |
| Biélorusse                                                                                     | be                                                 | Italien                                                                                                    | it                                            | Sanskrit (Inde)                                                     | sa_IN                                  |
| Bulgare                                                                                        | bg                                                 | Japonais                                                                                                    | ja                                            | Santali                                                             | sat                                    |
| Bengali (Bangladesh)                                                                           | bn                                                 | Géorgien                                                                                                    | ka                                            | Sindhi                                                              | sd                                     |
| Bengali (Inde)                                                                                 | bn_IN                                              | Kazakh                                                                                                    | kk                                            | Serbe (Latin)                                                       | sh                                     |
| Tibétain                                                                                       | bo                                                 | Khmer                                                                                                    | km                                            | Sinhala                                                             | si                                     |
| Breton                                                                                         | br                                                 | Kannada                                                                                                    | kn                                            | Sidama                                                              | sid                                    |
| Bodo                                                                                           | brx                                                | Coréen                                                                                                    | ko                                            | Slovaque                                                            | sk                                     |
| Bosniaque                                                                                      | bs                                                 | Konkani                                                                                                    | kok                                           | Slovène                                                             | sl                                     |
| Catalan                                                                                        | ca                                                 | Kashmiri                                                                                                    | ks                                            | Albanais                                                            | sq                                     |
| Catalan (Valencien)                                                                            | ca_XV                                              | Kurde                                                                                                    | ku                                            | Serbe (Cyrillique)                                                  | sr                                     |
| Tchèque                                                                                        | CS                                                 | Luxembourgeois                                                                                                    | lb                                            | Swatzi                                                              | SS                                     |
| Gallois                                                                                        | су                                                 | Laotien                                                                                                    | lo                                            | Sotho du Sud (Sutu)                                                 | st                                     |
| Danois                                                                                         | da                                                 | Lithuanien                                                                                                    | lt                                            | Suédois                                                             | sv                                     |
| Allemand                                                                                       | de                                                 | Letton                                                                                                    | lv                                            | Swouahéli                                                           | sw_TZ                                  |
| Dogri                                                                                          | dbo                                                | Maithili                                                                                                    | mai                                           | Tamoul                                                              | ta                                     |
| Dzongkha                                                                                       | dz                                                 | Macédonien                                                                                                    | mk                                            | Telugu                                                              | te                                     |
| Grec                                                                                           | el                                                 | Malayalam                                                                                                    | ml                                            | Tadjik                                                              | tg                                     |
| Anglais (Royaume-Uni)                                                                          | en_GB                                              | Mongol                                                                                                    | mn                                            | Thaï                                                                | th                                     |
| Anglais                                                                                        |                                                    |                                                                                                    |                                               | Tswana                                                              | tn                                     |
| Aligiais                                                                                       | en_US                                              | Manipuri                                                                                                    | mni                                           |                                                                     | ••••                                   |
| Anglais (Afrique du Sud)                                                                       | en_US<br>en_ZA                                     | Manipuri<br>Marathi                                                                                                 | mni<br>mr                                     | Turc                                                                | tr                                     |
| Anglais (Afrique du Sud)<br>Espéranto                                                          | en_US<br>en_ZA<br>eo                               | Manipuri<br>Marathi<br>Birman                                                                                       | mni<br>mr<br>my                               | Turc<br>Tsonga                                                      | tr<br>ts                               |
| Anglais (Afrique du Sud)<br>Espéranto<br>Espagnol                                              | en_US<br>en_ZA<br>eo<br>es                         | Manipuri<br>Marathi<br>Birman<br>Norvégien (Bokmål)                                                                 | mni<br>mr<br>my<br>mb                         | Turc<br>Tsonga<br>Tatar                                             | tr<br>ts<br>tt                         |
| Anglais (Afrique du Sud)<br>Espéranto<br>Espagnol<br>Estonien                                  | en_US<br>en_ZA<br>eo<br>es<br>et                   | Manipuri<br>Marathi<br>Birman<br>Norvégien (Bokmål)<br>Népalais                                                     | mni<br>mr<br>my<br>mb<br>me                   | Turc<br>Tsonga<br>Tatar<br>Ouïghour                                 | tr<br>ts<br>tt<br>ug                   |
| Anglais (Afrique du Sud)<br>Espéranto<br>Espagnol<br>Estonien<br>Basque                        | en_US<br>en_ZA<br>eo<br>es<br>et<br>eu             | Manipuri<br>Marathi<br>Birman<br>Norvégien (Bokmål)<br>Népalais<br>Hollandais                                       | mni<br>mr<br>my<br>mb<br>me<br>nl             | Turc<br>Tsonga<br>Tatar<br>Ouïghour<br>Ukrainien                    | tr<br>ts<br>tt<br>ug<br>uk             |
| Anglais (Afrique du Sud)<br>Espéranto<br>Espagnol<br>Estonien<br>Basque<br>Farsi               | en_US<br>en_ZA<br>eo<br>es<br>et<br>eu<br>fa       | Manipuri<br>Marathi<br>Birman<br>Norvégien (Bokmål)<br>Népalais<br>Hollandais<br>Norvégien (Nynorsk)                | mni<br>mr<br>my<br>mb<br>me<br>nl<br>nn       | Turc<br>Tsonga<br>Tatar<br>Ouïghour<br>Ukrainien<br>Ouzbek          | tr<br>ts<br>tt<br>ug<br>uk<br>uz       |
| Anglais (Afrique du Sud)<br>Espéranto<br>Espagnol<br>Estonien<br>Basque<br>Farsi<br>Finlandais | en_US<br>en_ZA<br>eo<br>es<br>et<br>eu<br>fa<br>fi | Manipuri<br>Marathi<br>Birman<br>Norvégien (Bokmål)<br>Népalais<br>Hollandais<br>Norvégien (Nynorsk)<br>Sud Ndebele | mni<br>mr<br>my<br>mb<br>me<br>nl<br>nn<br>nn | Turc<br>Tsonga<br>Tatar<br>Ouïghour<br>Ukrainien<br>Ouzbek<br>Venda | tr<br>ts<br>tt<br>ug<br>uk<br>uz<br>ve |

| Irlandais         | ga | Occitan  | ос    | Xhosa                  | xh    |
|-------------------|----|----------|-------|------------------------|-------|
| Gaélique écossais | gd | Oromo    | om    | Chinois (simplifié)    | zh_CN |
| Galicien          | gl | Oriya    | or    | Chinois (traditionnel) | zh_TW |
| Goujarati         | gu | Punjabi  | pa_IN | Zoulou                 | zu    |
| Hébreu            | he | Polonais | pl    |                        |       |

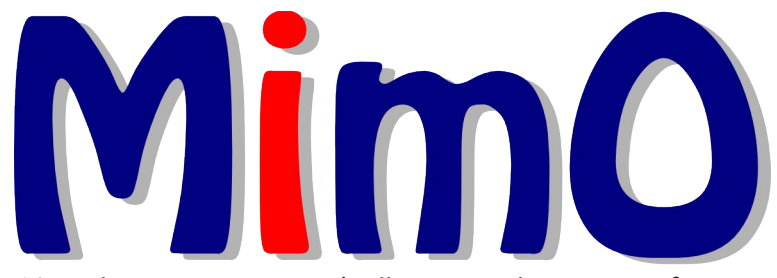

Mutualisation interministérielle pour une bureautique Ouverte